# 3. Diagnosis System

# **C: SUBARU SELECT MONITOR**

### 4. READ CURRENT DATA SHOWN ON DISPLAY FOR ENGINE. (NORMAL MODE)

1) On the Main Menu display screen, select the {2. Each System Check} and press the [YES] key.

2) On the System Selection Menu display screen, select the {EGI/EMPi} and press the [YES] key.

3) Press the [YES] key after displayed the information of engine type.

4) On the FEGI/EMPI Diagnosis display screen, select the {1. Current Data Display & Save} and press the [YES] key.

5) On the Data Display Menu display screen, select the {1. 12 Data Display} and press the [YES] key.

6) Using the scroll key, move the display screen up or down until the desired data is shown.

• A list of the support data is shown in the following table.

| Contents                                                    | Display                 | Unit of measure     |
|-------------------------------------------------------------|-------------------------|---------------------|
| Battery voltage                                             | Battery Voltage         | V                   |
| Vehicle speed signal                                        | Vehicle Speed           | km/h or MPH         |
| Engine speed signal                                         | Engine Speed            | rpm                 |
| Engine coolant temperature signal                           | Coolant Temp.           | °C or °F            |
| Ignition timing signal                                      | Ignition Timing         | deg                 |
| Mass air flow signal                                        | Mass Air Flow           | g/s or lb/m         |
| Mass air flow signal                                        | Air Flow Sensor Voltage | V                   |
| Throttle position signal                                    | Throttle Opening Angle  | %                   |
| Throttle position signal                                    | Throttle Sensor Voltage | V                   |
| Injection pulse width                                       | Fuel Injection #1 Pulse | ms                  |
| Idle air control signal                                     | ISC Valve Duty Ratio    | %                   |
| Engine load data                                            | Engine Load             | %                   |
| Front oxygen sensor output signal                           | Front O2 Sensor         | V                   |
| Rear oxygen sensor output signal                            | Rear O2 Sensor          | V                   |
| Short term fuel trim                                        | A/F Correction #1       | %                   |
| Knock sensor signal                                         | Knocking Correction     | deg                 |
| Atmospheric absolute pressure signal                        | Atmosphere Pressure     | mmHg or kPa or inHg |
| Intake manifold absolute pressure signal                    | Mani. Relative Pressure | mmHg or kPa or inHg |
| A/F correction (short term fuel trim) by rear oxygen sensor | Rear O2 A/F Learning    | %                   |
| Long term fuel trim                                         | Whole A/F Learning      | %                   |
| Long term whole fuel trim                                   | Front O2 A/F Learning   | %                   |
| Front oxygen sensor heater current                          | Front O2 Heater         | A                   |
| Rear oxygen sensor heater current                           | Rear O2 Heater          | A                   |
| Canister purge control solenoid valve duty ratio            | CPC Valve Duty Ratio    | %                   |
| Fuel tank pressure signal                                   | Fuel Tank Pressure      | mmHg or kPa or inHg |
| Fuel temperature signal                                     | Fuel Temp.              | °C or °F            |
| Fuel level signal                                           | Fuel Level              | V                   |
| Ignition switch signal                                      | Ignition Switch         | ON or OFF           |
| Automatic transmission vehicle identification signal        | AT Vehicle ID Signal    | ON or OFF           |
| Test mode connector signal                                  | Test Mode Signal        | ON or OFF           |
| Neutral position switch signal                              | Neutral Position Switch | ON or OFF           |
| Air conditioning switch signal                              | A/C Switch              | ON or OFF           |
| Air conditioning relay signal                               | A/C Relay               | ON or OFF           |
| Radiator main fan relay signal                              | Radiator Fan Relay #1   | ON or OFF           |
| Fuel pump relay signal                                      | Fuel Pump Relay         | ON or OFF           |
| Knocking signal                                             | Knocking Signal         | ON or OFF           |
| Radiator sub fan relay signal                               | Radiator Fan Relay #2   | ON or OFF           |
| Engine torque control signal                                | Torque Control Signal   | ON or OFF           |
| Pressure sources switching solenoid valve                   | Pressure Sources Change | ON or OFF           |

| Contents                                            | Display                  | Unit of measure |
|-----------------------------------------------------|--------------------------|-----------------|
| Front oxygen sensor rich signal                     | Front O2 Rich Signal     | ON or OFF       |
| Rear oxygen sensor rich signal                      | Rear O2 Rich Signal      | ON or OFF       |
| Federal specification vehicle identification signal | FED Spec. Vehicle Signal | ON or OFF       |
| Exhaust gas recirculation system diagnosis signal   | EGR System Diagnosis     | ON or OFF       |
| Catalyst diagnosis signal                           | Catalyst Diagnosis       | ON or OFF       |
| Pressure control solenoid valve                     | PCV Solenoid Valve       | ON or OFF       |
| Exhaust gas recirculation solenoid valve            | EGR Solenoid Valve       | ON or OFF       |
| Drain valve                                         | Vent. Solenoid Valve     | ON or OFF       |

NOTE:

For detailed operation procedure, refer to the SUBARU SELECT MONITOR OPERATION MANUAL.

#### 8. LED OPERATION MODE FOR ENGINE

1) On the Main Menu display screen, select the {2. Each System Check} and press the [YES] key.

2) On the System Selection Menu display screen, select the {EGI/EMPi} and press the [YES] key.

3) Press the [YES] key after displayed the information of engine type.

4) On the FEGI/EMPI Diagnosis display screen, select the {1. Current Data Display & Save} and press the [YES] key.

5) On the Data Display Menu display screen, select the {2. 6 Data & LED Display} and press the [YES] key.

6) Using the scroll key, move the display screen up or down until the desired data is shown.

• A list of the support data is shown in the following table.

| Contents                                                 | Display                  | Message   | LED "ON" requirements                                           |
|----------------------------------------------------------|--------------------------|-----------|-----------------------------------------------------------------|
| Ignition switch signal                                   | Ignition Switch          | ON or OFF | When ignition switch is turned ON.                              |
| Automatic transmission vehicle identification signal     | AT Vehicle ID Signal     | ON or OFF | When AT identification signal is entered.                       |
| Test mode connector signal                               | Test Mode Signal         | ON or OFF | When test mode connector is connected.                          |
| Neutral position switch signal                           | Neutral Position Switch  | ON or OFF | When neutral position signal is entered.                        |
| Air conditioning switch signal                           | A/C Switch               | ON or OFF | When air conditioning switch is turned ON.                      |
| Air conditioning relay signal                            | A/C Relay                | ON or OFF | When air conditioning relay is in function.                     |
| Radiator main fan relay signal                           | Radiator Fan Relay #1    | ON or OFF | When radiator main fan relay is in function.                    |
| Fuel pump relay signal                                   | Fuel Pump Relay          | ON or OFF | When fuel pump relay is in function.                            |
| Knocking signal                                          | Knocking Signal          | ON or OFF | When knocking signal is entered.                                |
| Radiator sub fan relay signal                            | Radiator Fan Relay #2    | ON or OFF | When radiator sub fan relay is in function.                     |
| Engine torque control signal                             | Torque Control Signal #1 | ON or OFF | When engine torque control signal is entered.                   |
| Pressure sources switching sole-<br>noid valve           | Pressure Sources Change  | ON or OFF | When pressure sources switching solenoid valve is in function.  |
| Front oxygen sensor rich signal                          | Front O2 Rich Signal     | ON or OFF | When front oxygen sensor mixture ratio is rich.                 |
| Rear oxygen sensor rich signal                           | Rear O2 Rich Signal      | ON or OFF | When rear oxygen sensor mixture ratio is rich.                  |
| Federal specification vehicle identi-<br>fication signal | FED Spec. Vehicle Signal | ON or OFF | Federal specification vehicle identification signal is entered. |
| Exhaust gas recirculation system<br>diagnosis signal     | EGR System Diagnosis     | ON or OFF | When diagnosis of EGR system is fin-<br>ished.                  |
| Catalyst diagnosis signal                                | Catalyst Diagnosis       | ON or OFF | When diagnosis of catalyzer is finished.                        |
| Pressure control solenoid valve                          | PCV Solenoid Valve       | ON or OFF | When pressure control solenoid valve is in function.            |
| Exhaust gas recirculation solenoid valve                 | EGR Solenoid Valve       | ON or OFF | When EGR Solenoid Valve is in function.                         |
| Drain valve                                              | Drain Valve              | ON or OFF | When drain valve is in function.                                |

NOTE:

For detailed operation procedure, refer to the SUBARU SELECT MONITOR OPERATION MANUAL.

# F: COMPULSORY VALVE OPERATION CHECK MODE

### 1. SUBARU SELECT MONITOR

1) Prepare Subaru select monitor kit.

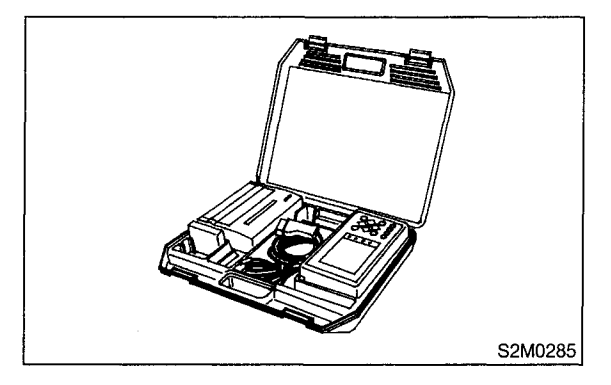

2) Connect diagnosis cable to Subaru select monitor.

- 3) Insert cartridge into Subaru select monitor.
- ST 24082AA010 CARTRIDGE

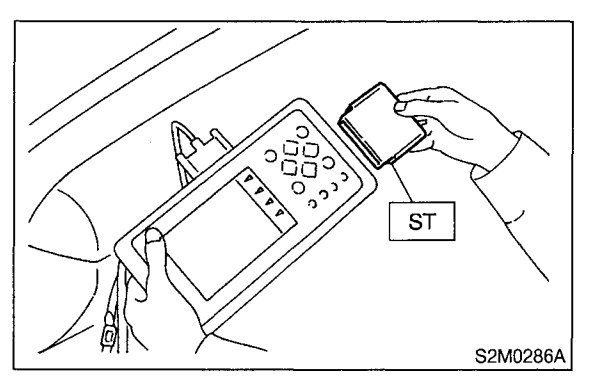

4) Connect test mode connector at the lower portion of instrument panel (on the driver's side), to the side of the center console box.

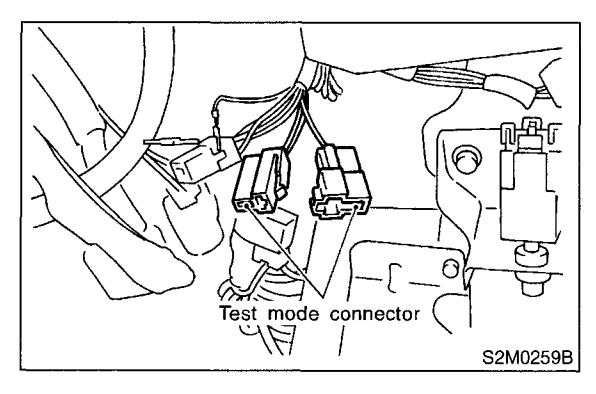

5) Connect Subaru select monitor to data link connector.

(1) Open the cover and connect Subaru select monitor to data link connector located in the lower portion of the instrument panel (on the driver's side), to the lower cover.

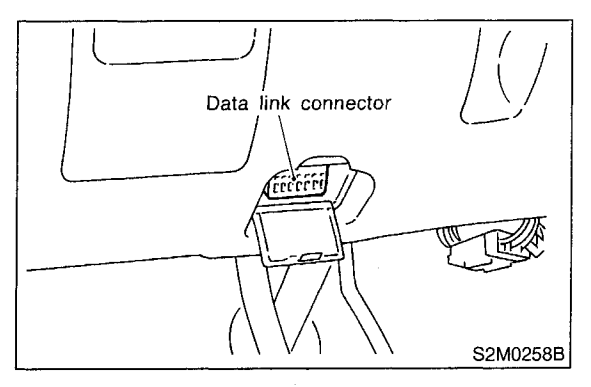

(2) Connect diagnosis cable to data link connector.

#### CAUTION:

Do not connect scan tools except for Subaru select monitor and OBD-II general scan tool.

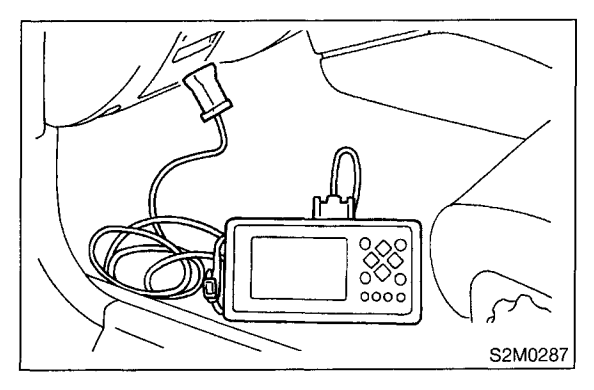

6) Turn ignition switch to ON (engine OFF) and Subaru select monitor switch to ON.

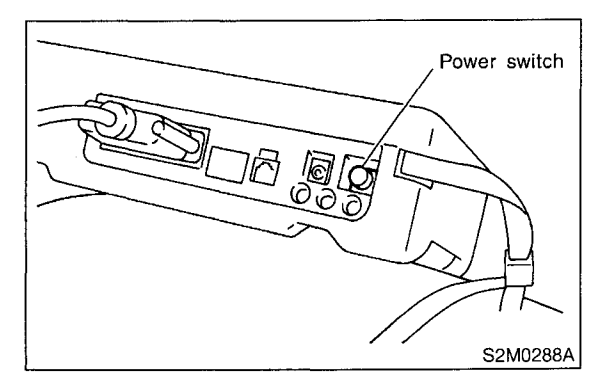

7) On the Main Menu display screen, select the

{2. Each System Check} and press the [YES] key.
8) On the "System Selection Menu\_ display screen, select the {EGI/EMPi} and press the [YES] key.

9) Press the [YES] key after displayed the information of engine type. 10) On the FEGI/EMPI Diagnosis display screen, select the {4. System Operation Check Mode} and press the [YES] key.

11) On the System Operation Check Mode\_ display screen, select the {Actuator ON/OFF Operation} and press the [YES] key.

12) Select the desired compulsory actuator on the "Actuator ON/OFF Operation\_ display screen and press the [YES] key.

• A list of the support data is shown in the following table.

13) Pressing the [NO] key completes the compulsory operation check mode. The display will then return to the "Actuator ON/OFF Operation\_ screen.

| Contents                                                                    | Display                     |
|-----------------------------------------------------------------------------|-----------------------------|
| Compulsory fuel pump relay operation check                                  | Fuel Pump Relay             |
| Compulsory purge control solenoid valve operation check                     | CPC Solenoid Valve          |
| Compulsory radiator fan relay operation check                               | Radiator Fan Relay          |
| Compulsory air conditioning relay operation check                           | A/C Relay                   |
| Compulsory exhaust gas recirculation control solenoid valve operation check | EGR Solenoid Valve          |
| Compulsory pressure control solenoid valve operation check                  | PCV Solenoid Valve          |
| Compulsory drain valve operation check                                      | Vent Control Solenoid Valve |
| Compulsory pressure sources switching solenoid valve operation check        | Pressure Switching Sol.1    |

NOTE:

• Because ASV solenoid valve, FICD solenoid valve and air injection system diagnosis solenoid valve are not installed, ASV Solenoid Valve, FICD Solenoid Valve and Pressure Switching Sol.2 will be displayed but non-functional.

• For detailed operation procedure, refer to the SUBARU SELECT MONITOR OPERATION MANUAL.